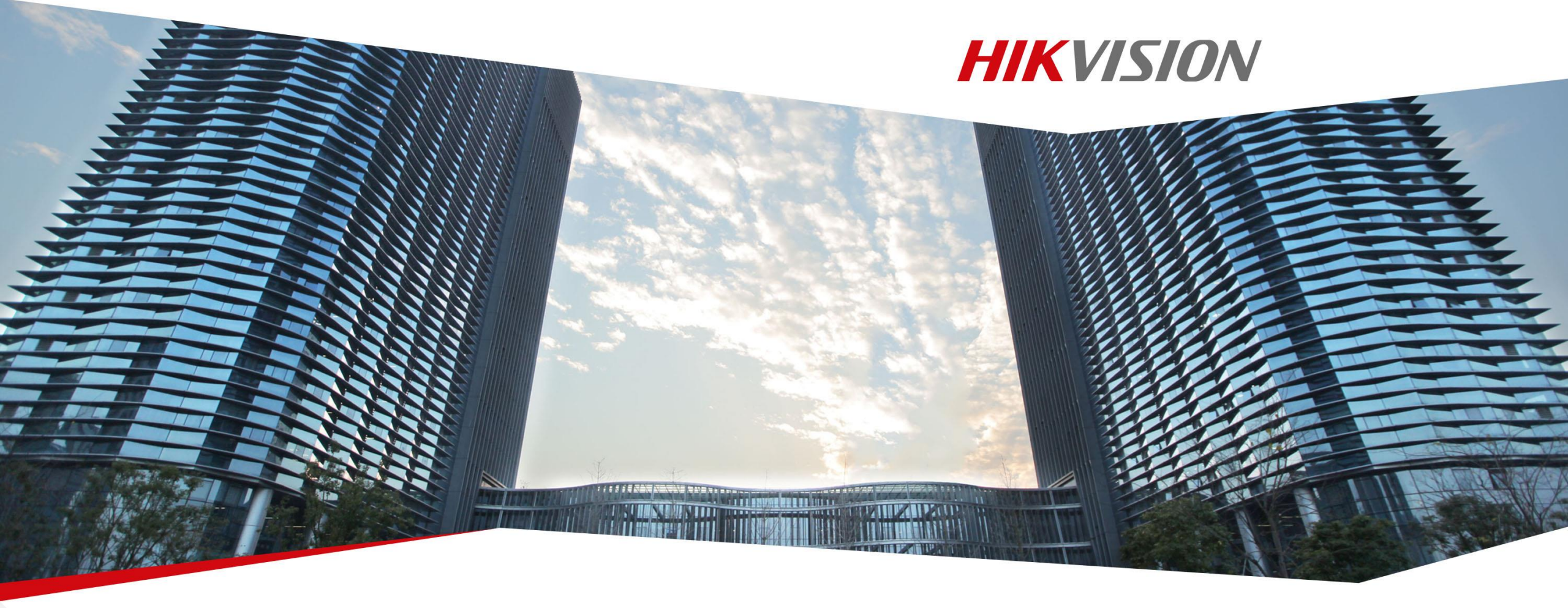

# Como restablecer la contraseña de tu dispositivo utilizando la herramienta SADP Tool

1. <u>Click aquí para descargar la herramienta</u> **SADP** en su última versión.

Nota: El dispositivo Hikvision y el computador en el que se instaló el software SADP deben estar en la misma red. Es decir el dispositivo debe estar conectado al mismo modem/router al que esta conectado el computador o también puede conectar el dispositivo por cable de red directo al computador.

2. Por favor abre la herramienta SADP para buscar los dispositivos de Hikvision que se encuentran en la misma red. Selecciona el dispositivo y haz click en **Forgot Password.** (como se evidencia en la imagen)

| •                                 | SAC | )P                  |          |              |      |                  |              |           |                   |                     | • _ • ×                      |
|-----------------------------------|-----|---------------------|----------|--------------|------|------------------|--------------|-----------|-------------------|---------------------|------------------------------|
| Total number of online devices: 2 |     |                     |          |              |      |                  | Export       | Refresh   | Modify Network    | Parameters          |                              |
| E                                 | IID | -   Device Type     | Security | IPv4 Address | Port | Software Version | IPv4 Gateway | HTTP Port | Device Serial No. | Enable DHCP         |                              |
| [                                 | 00  | 1 DS-7116NI-SN/P    | Active   | 10.9.5.11    | 8000 | V3.0.17build 151 | 10.9.5.254   | N/A       | DS-7116NI-SN/P082 | Device Serial No.:  | DC-20D2542DWD-BAIC20150221BE |
| ß                                 | 00  | 2 DS-2CD2542FWD-IWS | Active   | 10.9.5.2     | 8000 | V5.3.3build 1508 | 10.9.5.254   | 80        | DS-2CD2542FWD-IV  | IP Address:         | 10.05.2                      |
|                                   |     |                     |          |              |      |                  |              |           | >                 | Death               | 10.9.5.2                     |
|                                   |     |                     |          |              |      |                  |              |           |                   | Port                | 8000                         |
|                                   |     |                     |          |              |      |                  |              |           |                   | Subnet Mask:        | 255.255.255.0                |
|                                   |     |                     |          |              |      |                  |              |           |                   | Gateway:            | 10.9.5.254                   |
|                                   |     |                     |          |              |      |                  |              |           |                   | IPv6 Address:       |                              |
|                                   |     |                     |          |              |      |                  |              |           |                   | IPv6 Gateway:       |                              |
|                                   |     |                     |          |              |      |                  |              |           |                   | IPv6 Prefix Length: | 0                            |
|                                   |     |                     |          |              |      |                  |              |           |                   | HTTP Port:          | 80                           |
|                                   |     |                     |          |              |      |                  |              |           |                   |                     |                              |
|                                   |     |                     |          |              |      |                  |              |           |                   |                     | ecurity Verification         |
|                                   |     |                     |          |              |      |                  |              |           |                   | Admin Password:     |                              |
|                                   |     |                     |          |              |      |                  |              |           |                   |                     |                              |
|                                   |     |                     |          |              |      |                  |              |           |                   |                     |                              |
|                                   |     |                     |          |              |      |                  |              |           |                   |                     | Modify                       |
|                                   |     |                     |          |              |      |                  |              |           |                   |                     | Forgot Password              |

3. Se abre una ventana emergente como la siguiente y vas a dar click en **Export**, seleccionas la carpeta donde quieras guardar el archivo y click en **seleccionar carpeta.** Luego vas a buscar la carpeta donde guardaste el archivo y ese archivo que obtienes de extensión **XML** lo debes enviar al correo <u>latam.Support@Hikvision.com</u> o <u>latam.Support@Hikvision.zendesk.com</u> junto con la demás información que se solicita.

| Reset Password X                                                                                                    |                                                                                                    |
|----------------------------------------------------------------------------------------------------|----------------------------------------------------------------------------------------------------|
|                                                                                                    | Select Folder                                                                                                    |
| Mode: Export/Import Secret                                                                                                    | $\leftarrow \rightarrow \checkmark \uparrow$ $\blacksquare$ > This PC > Desktop $\checkmark$ $\eth$ Search Desktop $\land$ |
| Step 1: Click Export to download the key request file<br>(XML file) or take a photo of the QR code. Send the XML<br>file or QR code photo to our technical engineers. | Organize  New folder                                                                                                    |
| Export QR code                                                                                                    | ✓ ✓ Quick access     No items match your search.       Image: Desktop     ✓                                                |
| Step 2: Input the key or import the key file received from                                                                                                    | ↓ Downloads ★                                                                                                    |
| the technical engineer to reset the password for the                                                                                                    | 🖹 Documents 🖈                                                                                                    |
| device.                                                                                                    | E Pictures 🖈                                                                                                    |
| ● Input Key Import File                                                                                                    | Call_Center_Fi *                                                                                                    |
|                                                                                                    | Downloads                                                                                                    |
|                                                                                                    | 📙 GUI 4.0                                                                                                    |
| New Password                                                                                                    | REPORTS                                                                                                    |
|                                                                                                    | Wireless Control                                                                                                    |
| Confirm Password:                                                                                                    | > 🏢 Hikvision do Brasil 🧹                                                                                                  |
| Reset Network Cameras' Passwords                                                                                                    | Folder: Desktop                                                                                                    |
| Confirm Cancel                                                                                                    | Select Folder Cancel                                                                                                    |

4. El equipo de soporte de Hikvision te enviará un archivo encriptado de vuelta, por favor descárgalo e impórtalo a la herramienta SADP, posteriormente ingresa la nueva contraseña y haz click sobre el botón **Confirm** para guardar los cambios.

NOTA: El nombre del archivo que envía el equipo de soporte es igual al que se genera desde SADP, lo único que cambia es que al final tiene un **\_o2** 

DS-7732NI-K41620190412CCRRD09724719WCVU-202002031203\_02

| Mode: Export/Import Secret   Step 1: Click Export to download the key request file<br>(XML file) or take a photo to of the QR code. Send the XML<br>file or QR code photo to our technical engineers.   Export QR code   Step 2: Input the key or import the key file received from<br>the technical engineer to reset the password for the<br>device.   Input Key Import File   New Password: Import File   Confirm Password: Import Secret                                                                                                    | sword ×                                                                                                    |                                                        |                                                                          |                                                                          |                                                                          |                                                                          |
|----------------------------------------------------------------------------------------------------|----------------------------------------------------------------------------------------------------|--------------------------------------------------------|--------------------------------------------------------------------------|--------------------------------------------------------------------------|--------------------------------------------------------------------------|--------------------------------------------------------------------------|
| Mode:       Export/Import Secret            • Step 1: Click Export to download the key request file         (XML file) or take a photo of the QR code. Send the XML         file or QR code photo to our technical engineers.             • Export       QR code             • Step 2: Input the key or import the key file received from         the technical engineer to reset the password for the         device.             • Input Key           • Import File             • New Password:           • Import File             • Confirm Password:           • Wireless C                                                                                                    | Q Open                                                                                                    |                                                        |                                                                          |                                                                          |                                                                          |                                                                          |
| <ul> <li>Step 1: Click Export to download the key request file (XML file) or take a photo of the QR code. Send the XML file or QR code photo to our technical engineers.</li> <li>Export QR code</li> <li>Step 2: Input the key or import the key file received from the technical engineer to reset the password for the device.</li> <li>Input Key Import File</li> <li>New Password:</li> <li>Confirm Password:</li> <li>Beset Network Comeras' Passwords</li> </ul>                                                                                                    | Mode: Export/Import Secret• $\leftarrow \rightarrow \bullet \bullet \uparrow \blacksquare$                                | > This PC > Desktop                                    | > This PC > Desktop V Search Desk                                        | > This PC > Desktop V U Search Desktop                                   | > This PC > Desktop V U Search Desktop                                   | > This PC > Desktop V Search Desktop                                     |
| file or QR code photo to our technical engineers.  Export QR code  Step 2: Input the key or import the key file received from the technical engineer to reset the password for the device.  Input Key Import File Confirm Password: Confirm Password: Beset Network Cameras' Passwords                                                                                                    | p 1: Click Export to download the key request file ML file) or take a photo of the QR code. Send the XML Organize  New fo | lder                                                   | lder                                                                     | lder 💵 👻                                                                 | lder 📲 👻 🗔                                                               | lder 📰 👻 🛄                                                               |
| Export QR code     2 Step 2: Input the key or import the key file received from the technical engineer to reset the password for the device.     Input Key     Import File     Call_Center_Fite     Downloads     Call_Center_Fite     Downloads     Wireless Control     Hikvision do Brasil     File mathematical Parswords                                                                                                    | or QR code photo to our technical engineers.                                                                              | Configurar_grabación_GUI3.0                            | Configurar_grabación_GUI3.0                                              | Configurar_grabación_GUI3.0                                              | Configurar_grabación_GUI3.0                                              | Configurar_grabación_GUI3.0                                              |
| <ul> <li>Step 2: Input the key or import the key file received from the technical engineer to reset the password for the device.</li> <li>Input Key Import File</li> <li>Call_Center_Fi *</li> <li>Downloads</li> <li>GUI 4.0</li> <li>REPORTS</li> <li>Wireless Control</li> <li>Hikvision do Brasil</li> </ul>                                                                                                    | Export QR code QR code                                                                                                    | iDS-7204HUHI-M1_S0420190610CCWRD28300497WCVU-2020      | iDS-7204HUHI-M1_S0420190610CCWRD28300497WCVU-202002031255_02             | iDS-7204HUHI-M1_S0420190610CCWRD28300497WCVU-202002031259_o2             | iDS-7204HUHI-M1_S0420190610CCWRD28300497WCVU-202002031259_o2             | iDS-7204HUHI-M1_50420190610CCWRD28300497WCVU-202002031255_02             |
| <ul> <li>Step 2: Input the key or import the key file received from the technical engineer to reset the password for the device.</li> <li>Input Key Import File</li> <li>Import File</li> <li>Import F</li></ul> | Downloads                                                                                                    |                                                        | L                                                                        |                                                                          |                                                                          |                                                                          |
| Input Key Import File New Password: Confirm Password: File name File name                                                                                                    | p 2: Input the key or import the key file received from                                                                   |                                                        |                                                                          |                                                                          |                                                                          |                                                                          |
| Input Key   Import File   Downloads   GUI 4.0   REPORTS   Wireless Control   Hikvision do Brasil                                                                                                    | ■ Pictures                                                                                                    |                                                        |                                                                          |                                                                          |                                                                          |                                                                          |
| Input Key Import File   Beset Network Cameras' Passwords                                                                                                    | Call_Center_Fi *                                                                                                    |                                                        |                                                                          |                                                                          |                                                                          |                                                                          |
| New Password:   Confirm Password:                                                                                                    | Input Key Import File                                                                                                    |                                                        |                                                                          |                                                                          |                                                                          |                                                                          |
| New Password: Confirm Password:                                                                                                    |                                                                                                    |                                                        |                                                                          |                                                                          |                                                                          |                                                                          |
| Confirm Password:                                                                                                    | w Password:                                                                                                    |                                                        |                                                                          |                                                                          |                                                                          |                                                                          |
| Confirm Password:<br>File nan File nan                                                                                                    | 🚆 Hikvision do Brasil                                                                                                    |                                                        |                                                                          |                                                                          |                                                                          |                                                                          |
| File nan                                                                                                    | nfirm Password:                                                                                                    |                                                        |                                                                          |                                                                          |                                                                          |                                                                          |
| The set interval in associated                                                                                                    | Reset Network Cameras' Passwords                                                                                          | e: iDS-7204HUHI-M1_S0420190610CCWRD28300497WCVU-202002 | e: iDS-7204HUHI-M1_S0420190610CCWRD28300497WCVU-202002 V All Files (*.*) | e: iDS-7204HUHI-M1_S0420190610CCWRD28300497WCVU-202002 V All Files (*.*) | e: iDS-7204HUHI-M1_S0420190610CCWRD28300497WCVU-202002 V All Files (*.*) | e: iDS-7204HUHI-M1_S0420190610CCWRD28300497WCVU-202002 V All Files (*.*) |
|                                                                                                    |                                                                                                    |                                                        | Open                                                                     | Open                                                                     | Open Cano                                                                | Open Cancel                                                              |

#### First Choice for Security Professionals

#### 5. Digitar una contraseña y luego confirmarla, es decir escribe la misma contraseña en los dos espacios en blanco

# **HIKVISION**

NOTA: No puedes usar la palabra "admin" para la contraseña, él archivo de restablecimiento solo tiene vigencia por 48 horas y solo es valido si el dispositivo ha permanecido encendido después de que se exportara el primer archivo xml, si apagaste o desconecte el dispositivo debes generar un nuevo archivo y volverlo a enviar al equipo se soporte.

| Reset | Password                                                                                                    |                                                                         |      |  |  |  |  |  |
|-------|----------------------------------------------------------------------------------------------------|-------------------------------------------------------------------------|------|--|--|--|--|--|
|       | Mode:                                                                                                    | Export/Import Secret                                                    |      |  |  |  |  |  |
| 1     | Step 1: Click Export to download the key request file<br>(XML file) or take a photo of the QR code. Send the XML<br>file or QR code photo to our technical engineers. |                                                                         |      |  |  |  |  |  |
|       | Export                                                                                                    | QR code                                                                 |      |  |  |  |  |  |
| 2     | Step 2: Input the key<br>the technical enginee<br>device.                                                                                                    | or import the key file received from<br>r to reset the password for the |      |  |  |  |  |  |
|       | <ul> <li>Input Key</li> </ul>                                                                                                    | Import File                                                             |      |  |  |  |  |  |
|       | C:/Users/dilar                                                                                                    | .cardenas/Deskt 🖻                                                       |      |  |  |  |  |  |
|       | New Password:<br>Strong<br>Confirm Password:                                                                                                    | • • • • • • • • •                                                       |      |  |  |  |  |  |
|       | Reset Network C                                                                                                    | ameras' Passwords                                                       |      |  |  |  |  |  |
|       |                                                                                                    | Confirm                                                                 | el e |  |  |  |  |  |

Si todo sale bien aparecera un mensaje como el siguiente cuando le des click en **confirm.** Si te sale algo diferente revisa en la siguiente página la lista de errores.

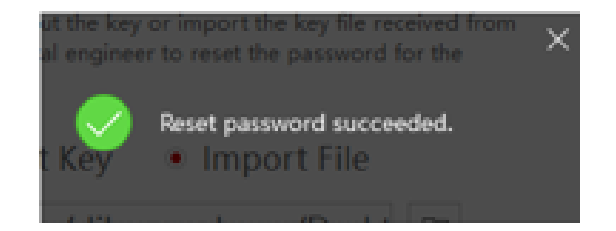

### **Posibles errores**

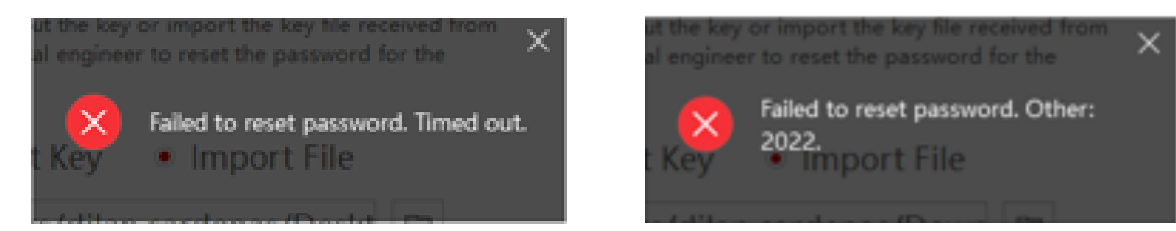

\* Para estos errores por favor reinicia el dispositivo, conéctalo directamente al computador por medio de cable de red, genera nuevamente el archivo de cambio de contraseña, envíanoslo y mantén el dispositivo encendido y no retires el cable de red.

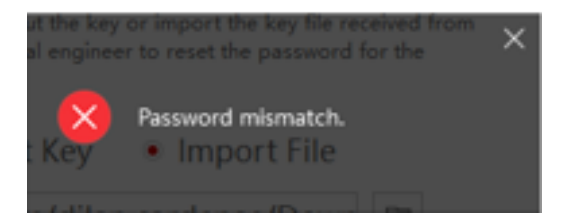

\* Estas escribiendo mal la contraseña, recordar que en los dos espacios en blanco debe digitar el mismo texto.

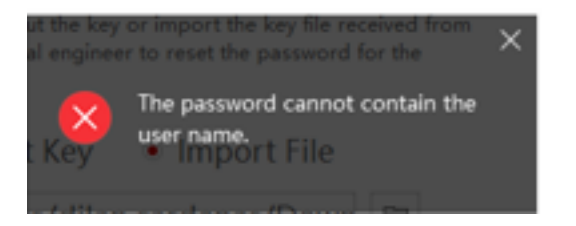

\* Estas escribiendo la palabra admin como contraseña y no puedes usar esa palabra dentro de la contraseña.